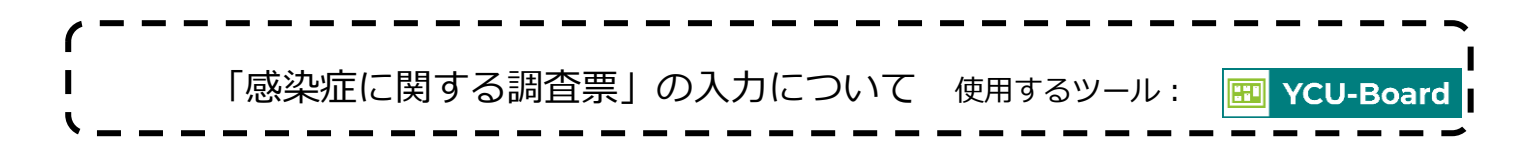

「感染症に関する調査票」は「YCU Board」から入力することができます。4月末までに入力してください。 準備物:母子健康手帳

## 1. 「YCU Board」にログインする。

URL: https://ycuboard.yokohama-cu.ac.jp/login

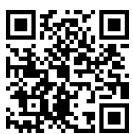

| <b>YCU-Board</b> |                          |  |  |  |  |
|------------------|--------------------------|--|--|--|--|
|                  | English                  |  |  |  |  |
|                  | ログインには ID・パスワードが必要です。    |  |  |  |  |
| ログイン             | (Microsoft365で利用しているメールア |  |  |  |  |
|                  | ドレス及びパスワードと共通です。)        |  |  |  |  |

## 2. 「感染症に関する調査票」の入力画面に遷移する。

左側サイドメニューの「ポートフォリオ」を押下します。

| C THE YCU-Board |           |              |  |  |  |  |
|-----------------|-----------|--------------|--|--|--|--|
| 公               | HOME      |              |  |  |  |  |
| $\mathfrak{S}$  | LMS       | 师 大学からのお知らせ  |  |  |  |  |
|                 | 課題・テスト一覧  | すべて 個人へのお知らせ |  |  |  |  |
|                 | オンライン授業情報 | お知らせはありません   |  |  |  |  |
| Q               | 講義検索      |              |  |  |  |  |
| ß               | ポートフォリオ   | ▶ 講義に関するお知らせ |  |  |  |  |

## グレーの「ポートフォリオ」を押下し、表示されたメニューのなかから「感染症調査票」を押下します。

| ・ 神我快発<br>「」 ポートフォリオ            | 🔣 YCU-Board |              | Manual |
|---------------------------------|-------------|--------------|--------|
| ポートフォリオ 〜                       | 学校式田共昭      |              |        |
| 学修成果参照                          | 子珍成未多照      |              |        |
| 目標設定<br>対象学部: 国際教養学部、国際商学       |             |              |        |
| <u>部、理学部、データサイエンス学部</u><br>就職活動 | 学生情報        |              |        |
|                                 | 学籍番号        | 氏名           |        |
| 成績参照<br>                        | 学年          | 学部・学科・専<br>攻 |        |
|                                 | 在籍区分        | 指導教員         |        |
| 感染症調査票                          | i           |              |        |

「感染症に関する調査票」の入力画面が出てきます。

入力のしかた、母子健康手帳の参照のしかたなど、詳細は保健管理センターWeb サイトで確認してください。 →「新入生・これから入学される方へ\_感染症対策」「『感染症に関する調査票』について」

URL: https://www.yokohama-cu.ac.jp/health/management/infection\_shinnyusei.html

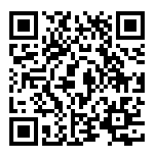

## 3.入力内容を確認・登録する。

必要事項を入力し終えたら、入力画面下方の「確認画面に進む」を押下し、内容を確認します。

確認画面に進む

正しければ、確認画面下方の「登録する」を押下します。

※いちど登録した後でも、入力し直すことができます。

上記内容でよろしければ「登録する」ボタンをクリックして次に進んでください。 前の画面に戻る 登録する